#### Analysenzertifikat und CE-Zusatzlieferschein

#### Inhaltsverzeichnis

- 1 Einleitung
- 2 Artikelstamm
- 3 Analysemethoden
- 3.1 Methodentyp
- 3.2 Methoden-Einheit
- 3.3 Sollwert
- 3.4 Reiter "Fremdsprachen"
- 3.5 Reiter "CE Beschreibung"
- 4 Prüfpläne
- 5 Analysenzertifikat und CE-Lieferschein drucken

### 1. Einleitung

Im Folgenden wird beschrieben, welche Daten für den ordnungsgemäßen Gebrauch des Analysenzertifikates und CE-Zusatzlieferscheins zwingend zu pflegen sind. Die unten beschriebenen Daten sollten lückenlos gefüllt werden.

### 2. Artikelstamm

Im Artikelstamm unter dem Reiter "Sicherheit" befinden sich nun die vier neuen Felder "Anwendungsbereich", "Empfohlener Dosierbereich", "Eigenschaften gemäß DIN EN" sowie "CE-Zusatzinformationen".

| Artikelstamm<br>QM325011151000 - EcoPhob WA           |                                                      |                                    |                       |                                                                               |
|-------------------------------------------------------|------------------------------------------------------|------------------------------------|-----------------------|-------------------------------------------------------------------------------|
| Artikelsuche 🕜 Artikel kopieren                       |                                                      | Excel-Export                       |                       |                                                                               |
| Stammdaten Sprache Sicherheit Gefahrstoff IFA Lager V | erkauf Verkauf Palettendaten Verkauf sonstiges Dokur | mente Bilder Artikeltexte Shopware |                       |                                                                               |
| Klassifizierungen                                     |                                                      |                                    |                       | - Synonyme                                                                    |
| Lagerklasse gemäß VCI                                 | Gefahrgut-Klasse V                                   | CAS-Nr.                            | ] LQ 🗆                | Pflaster + Platten V+K/Wetcast , Silan/Siloxan-Additiv, Massenhydrophobierung |
| Verpackungsgruppe                                     | ADR / GGVS                                           | EG-Nr.                             | LQ-Text               |                                                                               |
| Wassergefährd. Klasse 1                               | UN-Nr                                                | Index-Nr.                          | Mindermenge 0 ml / gr |                                                                               |
| Tunnelbeschränkungscode                               | ZulassungsNr                                         | Ablaufdatum CE                     | 1                     | -CE-Zusatzinformationen                                                       |
| Anwendungsbereich                                     | Emptohlener Dosierbereich                            | Eigenschaften gemäß DIN EN         |                       |                                                                               |
|                                                       |                                                      |                                    |                       |                                                                               |
|                                                       |                                                      | •                                  |                       |                                                                               |

Diese Felder werden auf dem CE-Zusatzlieferschein angedruckt. Für die englische Version dieses CE-Zusatzlieferschein müssen die äquivalenten Felder im Reiter "Sprache", der sich ebenfalls im Artikelstamm befindet, befüllt werden:

| Artikelstamm<br>QM325011151000 - EcoP | hob WA                           |                                          |                                   |                           |                         | 9                    |
|---------------------------------------|----------------------------------|------------------------------------------|-----------------------------------|---------------------------|-------------------------|----------------------|
| Artikelsuche 🕜 Artikel                | <u>k</u> opieren                 |                                          | Excel-Export                      |                           |                         |                      |
| Stammdaten Sprache Sicherheit Gefal   | hrstoff IFA Lager Verkauf Verkau | uf Palettendaten Verkauf sonstiges Dokum | ente Bilder Artikeltexte Shopware |                           |                         |                      |
| Sprache Artikelbezeichnung lang       | 9                                | Artikelbezeichnung kurz                  | Anwendungsbereich                 | Empfohlener Dosierbereich | Eigenschaften gemäß DIN | CE-Zusatzinformation |
| ×                                     |                                  |                                          | -                                 |                           |                         |                      |
|                                       |                                  |                                          |                                   |                           |                         |                      |

Nachdem man diese genannten Felder in Artikelstamm-Sicherheit sowie –Sprache gefüllt hat, geht es mit dem nächsten Punkt weiter:

# 3 Analysemethoden

Die Analysemethoden ruft über den Reiter QS  $\rightarrow$  Grunddaten  $\rightarrow$  Analysemethoden auf:

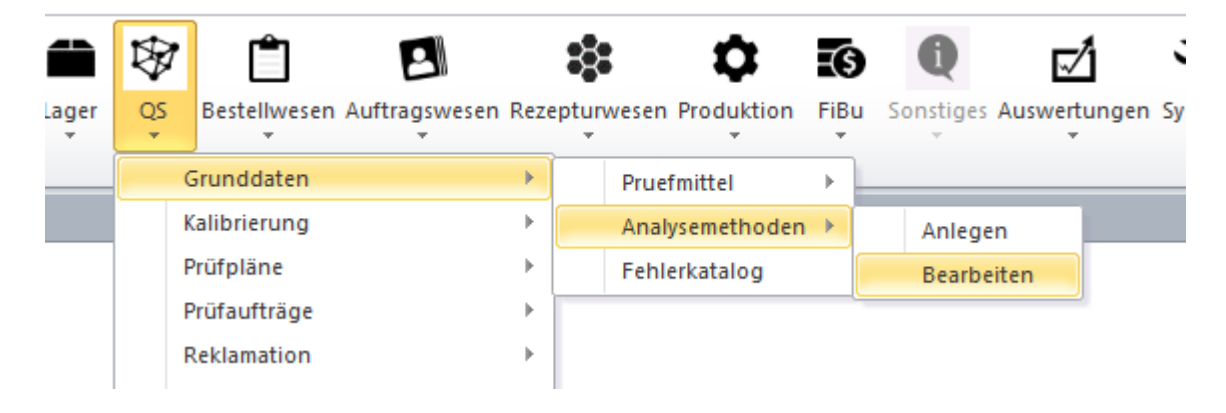

Auch hier müssen die Grunddaten sowie die Mehrsprachigkeit zwingend gepflegt werden.

### 3.1 Methodentyp

In den Basisdaten findet man den Punkt Methodentyp. Dort steht die deutsche Bezeichnung drin.

Über einen Doppelklick auf dieses Feld öffnet sich ein neues Formular, in dem man die englische Bezeichnung eintragen kann:

### Analysemethoden

| Methoden suchen pH-Wert,   | inoLab pH 730 🗸 🗸                      |                            |                        |                           |      | Stammdaten        | - Prüf- (Analyse) Methodentyp | × |
|----------------------------|----------------------------------------|----------------------------|------------------------|---------------------------|------|-------------------|-------------------------------|---|
| Basisdaten Arbeitsanweisun | g / Methodenbeschreibung               | Skizze / tech. Zeichnung   | Eremdsprache           | n <u>C</u> E Beschreibung |      |                   |                               |   |
| Bezeichnung pH-Wert, in    | ol ab pH 730                           |                            | SOP-Nr:                |                           |      |                   | ethodentypen                  |   |
| Methodenkennzeichen        | Methodentyp ISO 43                     | 16 🗸                       | Quelle:                | BETRA Beton- und Bau      | stc∨ |                   |                               |   |
| attributiv O<br>messend O  | Methodenkategorie Standa<br>Prüfkosten | ard Prüfmethode<br>10,00 € | Sperrdatum (<br>Sperre | 05.11.2013                |      | Methoden-Typ      | ISO 4316                      |   |
|                            |                                        | Anzahl Messunge            | en 1                   |                           |      | Beschreibung      |                               |   |
|                            |                                        | Methoden-Einheit           | рН                     | ~                         |      | Literatur / Qelle |                               |   |
|                            |                                        | Sollwert-Format            | Zahl 💿                 | Zeit 🔘                    |      | Fremdsprache      | Sprache Methoden-Tvp          |   |
|                            |                                        | Sollwert                   |                        | $\sim$                    |      |                   | englisch 🗸 ISO 4316           |   |
|                            |                                        | Prüfung nach               |                        | $\sim$                    |      |                   | ✓                             |   |
|                            |                                        | Prüfung durch              |                        | $\sim$                    |      |                   |                               |   |
|                            |                                        | Prüfmittel                 | inoLab pH 73           | 0 ~                       |      |                   |                               |   |
|                            |                                        |                            |                        |                           |      |                   |                               |   |

Der Methodentyp wird auf den CE-Zusatzlieferschein als Prüfverfahren angedruckt.

### 3.2 Methoden-Einheit

Die Methoden-Einheit ist für messende Analysemethoden von Bedeutung. Auch hier ist für jede Analysemethode die deutsche Bezeichnung einzutragen. Über einen Doppelklick auf das Feld öffnet sich ein neues Formular. Hier muss die englische Bezeichnung für die Methoden-Einheit gepflegt werden. Sie wird auf den Analysezertifikaten als Einheit der messenden Analysemethoden angedruckt.

Analysemethoden

|                                                                                                    |                                                                      | • Maßeinheiten                                                  | ×     |
|----------------------------------------------------------------------------------------------------|----------------------------------------------------------------------|-----------------------------------------------------------------|-------|
| Methoden suchen<br>Basisdaten Arbeitsanweisung / Methodenbeschreibung Skizze / tech. Zeic                                                                                            | hnung <u>F</u> remdsprachen <u>C</u> E Beschreibung                  | Maßeinheiten                                                    |       |
| Bezeichnung         pH-Wert, inoLab pH 730           Methodenkennzeichen<br>attributiv         Methodentyp         ISO 4316           Methodenkategorie         Standard Prüfmethode | SOP-Nr:<br>Quelle: BETRA Beton- und Baust(><br>Sperdatum [05.11.2013 | Masseinheit pH<br>Beschreibung Messwert ohne Einheit            |       |
| ressend   Prüfkosten 10,00 €  Anzahl Methoden                                                                                                    | Sperre  ssungen 1 Einheit pH                                         | Fremdsprache Text für Analysenzertifikat<br>englisch v ph-Value |       |
| Sollwert-<br>Sollwert<br>Prüfung na<br>Prüfung du<br>Prüfmittel                                                                                                    | ch Zahl                                                              | angelegt am: 30.11.2016 geändert am: Anwender: S                | ystem |

# 3.3 Sollwert

Sollwerte müssen bei attributiven Analysemethoden gepflegt werden. Wie schon bei der Methode-Einheit öffnet sich bei einem Doppelklick auf das Feld ein neues Formular, in dem die englische Bezeichnung für den Sollwert zu erfassen ist. Das Feld wird sowohl auf dem Analysezertifikat als auch auf dem CE-Zusatzlieferschein angedruckt.

#### Analysemethoden

| Methoden s         | uchen Farbe             |                    | $\sim$ |               |           |              |             |      |                         |        |
|--------------------|-------------------------|--------------------|--------|---------------|-----------|--------------|-------------|------|-------------------------|--------|
| <u>B</u> asisdaten | <u>A</u> rbeitsanweisun | g / Methodenbeschr | eibung | <u>S</u> kizz | ze / tech | Zeichnung    | Eremdsprach | en l | <u>C</u> E Beschreibung |        |
| Bezeichnu          | ing Farbe               |                    |        |               |           |              | SOP-Nr:     |      |                         |        |
| Methode            | nkennzeichen            | Methodentyp        | Senso  | orisch        |           | ~            | Quelle:     |      |                         | $\sim$ |
| attributiv         | ۲                       | Methodenkategorie  | Stand  | ard Pr        | üfmethoo  | le 🗸         | Sperrdatum  | 09.1 | 2.2013                  |        |
| messend            | 0                       | Prüfkosten         |        | 0             | ,00€      |              | Sperre      |      |                         |        |
| Fehlerkata         | alog für attributi      | ve Prüfung         |        |               |           |              |             |      |                         |        |
| Fehler (De         | fekt)                   |                    |        |               | Anza      | hl Messung   | en 1        |      |                         |        |
|                    |                         |                    | $\sim$ |               | Meth      | oden-Einheit | t           |      | >                       |        |
|                    |                         |                    |        |               | Solly     | vert-Forma   | t Zahl 💿    | ;    | Zeit 🔿                  |        |
|                    |                         |                    |        |               | Sollw     | ert          | entspricht  |      | $\sim$                  |        |
|                    |                         |                    |        |               | Prüfu     | ng nach      |             |      | $\sim$                  |        |
|                    |                         |                    |        |               | Prüfu     | ng durch     | Augen       |      | $\sim$                  |        |
|                    |                         |                    |        |               | Prüfn     | nittel       |             |      | ~                       |        |
|                    |                         |                    |        |               |           |              |             |      |                         |        |

| \rm \rm Stammdaten - So | llwerte -  |                      | ; |
|-------------------------|------------|----------------------|---|
| Stan                    | ımdaten    | - Sollwerte          |   |
| -•-                     |            |                      |   |
| Sollwertbeschreibun     | entspricht |                      |   |
| Fremdsprache            | Sprache    | SollwertBeschreibung |   |
|                         | englisch   | OK                   |   |
|                         | englieen   |                      |   |
|                         |            | ~                    |   |
|                         |            | ×                    |   |

# 3.4 Reiter "Fremdsprachen"

In dem Reiter "Fremdsprachen" in den Analysemethode wird die englische Bezeichnung für die Analysemethode hinterlegt, wie sie auf dem Analysenzertifikat angedruckt wird.

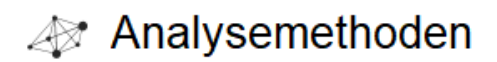

| Methoden sucher                  | n pH-Wert, inoLab pH 730    | $\sim$                            |                                |                            |
|----------------------------------|-----------------------------|-----------------------------------|--------------------------------|----------------------------|
| <u>B</u> asisdaten <u>A</u> rbei | itsanweisung / Methodenbesc | hreibung <u>S</u> kizze / tech. 2 | Zeichnung <u>F</u> remdsprache | en <u>C</u> E Beschreibung |
| Sprache                          | Methoden-Bezeichnu          | ng für Analysenzertifikat         |                                |                            |
| englisch                         | ✓ pH-Value                  |                                   |                                |                            |
|                                  | ×                           |                                   |                                |                            |
|                                  |                             |                                   |                                |                            |
|                                  |                             |                                   |                                |                            |
|                                  |                             |                                   |                                |                            |
|                                  |                             |                                   |                                |                            |
|                                  |                             |                                   |                                |                            |
|                                  |                             |                                   |                                |                            |
|                                  |                             |                                   |                                |                            |
|                                  |                             |                                   |                                |                            |
|                                  |                             |                                   |                                |                            |
|                                  |                             |                                   |                                |                            |

# 3.5 Reiter "CE Beschreibung"

In diesem Reiter sind Bezeichnungen der Analysemethoden für den CE-Zusatzlieferschein einzutragen. Sie müssen in deutscher und englischer Sprache hinterlegt sein und die Bezeichnung kann von der eigentlichen Analysemethode abweichen. Diese Daten werden nur auf dem CE-Zusatzlieferschein angedruckt.

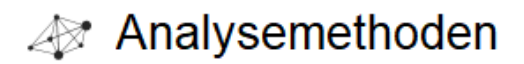

| Methoden s         | uchen Farbe                           | $\sim$                    |                      |                       |                         |
|--------------------|---------------------------------------|---------------------------|----------------------|-----------------------|-------------------------|
| <u>B</u> asisdaten | <u>A</u> rbeitsanweisung / Methodenbe | eschreibung <u>S</u> kizz | ze / tech. Zeichnung | <u>F</u> remdsprachen | <u>C</u> E Beschreibung |
| Sprache            | CE-Bezeichnung für                    | r den Zusatzliefers       | chein                |                       |                         |
| deutsch            | ∽ Farbe                               |                           |                      |                       |                         |
| englisch           | Colour                                |                           |                      |                       |                         |
|                    | ~                                     |                           |                      |                       |                         |
|                    |                                       |                           |                      |                       |                         |
|                    |                                       |                           |                      |                       |                         |
|                    |                                       |                           |                      |                       |                         |
|                    |                                       |                           |                      |                       |                         |
|                    |                                       |                           |                      |                       |                         |

### 4. Prüfpläne

Prüfplan können folgendermaßen aufgerufen werden:

 $QS \rightarrow Pr$ üfpläne  $\rightarrow$  Standardprüfplan / Artikelprüfplan

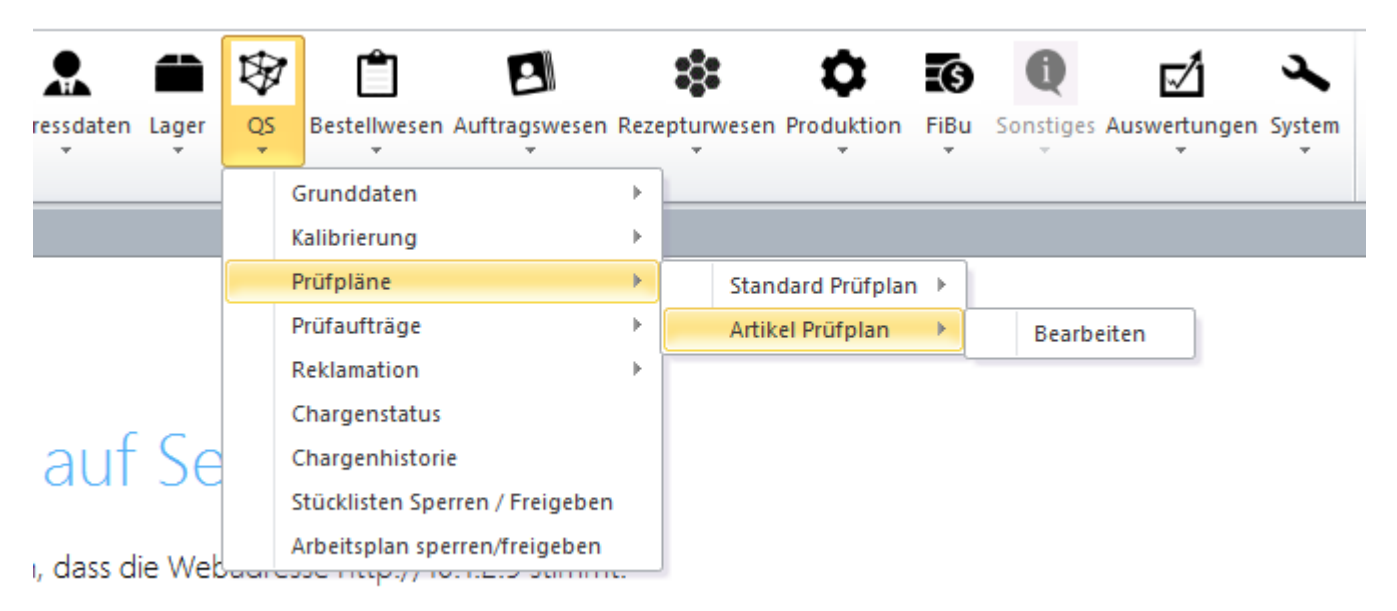

ng suchen

Hierüber kommt man dann in die entsprechenden Prüfpläne für die Artikel (folgendes Beispiel zeigt einen artikelspezifischen Prüfplan):

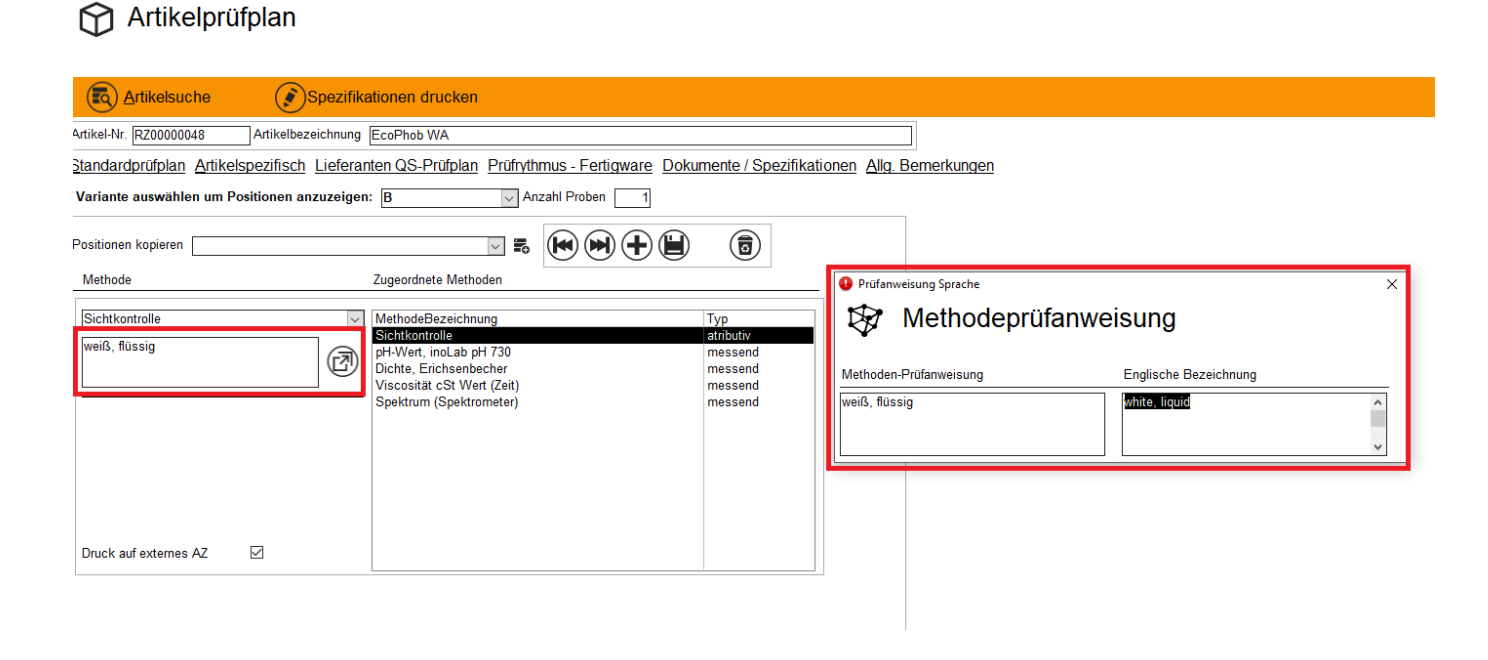

Im rot markierten rechten Textfeld können die Spezifikationen für das Analysenzertifikat bzw. die Sollwerte für den CE-Zusatzlieferschein eingetragen werden. Über den Button rechts neben dem Textfeld lässt sich ein weiteres Formular öffnen, in das man die englische Bezeichnung der Prüfanweisung eingeben muss.

Um zu gewährleisten, dass die Analysemethode auf ein englischsprachiges Analysenzertifikat gedruckt wird, muss das Häkchen bei "Druck auf externes AZ" bei jeder Analysemethode gesetzt werden:

# Artikelprüfplan

| Artikelsuche                                                                                                    | itionen drucken                                                                                                    |
|----------------------------------------------------------------------------------------------------|----------------------------------------------------------------------------------------------------|
| Artikel-Nr. RZ00000048 Artikelbezeichnung                                                                                                    | EcoPhob WA                                                                                                    |
| Standardprüfplan Artikelspezifisch Lieferan                                                                                                    | ten QS-Prüfplan Prüfrythmus - Fertigware Dokumente / Spezifikationen Allg. Bemerkung                                                                                  |
| Variante auswählen um Positionen anzuzeigen:                                                                                                    | B Anzahl Proben 1                                                                                                    |
| Positionen kopieren                                                                                                    |                                                                                                    |
| Methode                                                                                                    | Zugeordnete Methoden                                                                                                    |
| pH-Wert, inoLab pH 730         Image: pH-Wert, inoLab pH 730         Spezifikation:         Bereich         Anzahl Nachkommastellen         1         Untergrenze         6         pH         Obergrenze         8         pH         Idealwert         7         pH         Druck auf externes AZ | MethodeBezeichnungTypSichtkontrolleatributivpH-Wert, inoLab pH 730messendDichte, ErichsenbechermessendViscosität cSt Wert (Zeit)messendSpektrum (Spektrometer)messend |
| angelegt am: 26.07.2017 geändert am: 26.07.2                                                                                                    | 2017 Anwender: Stefan.Sanetra                                                                                                    |

## 5 Analysenzertifikat und CE-Lieferschein drucken

In der Lieferscheinverarbeitung, die Sie unter Auftragswesen  $\rightarrow$  Versand  $\rightarrow$  Lieferscheine erreichen, können dann die Analysenzertifikate und CE-Zusatzlieferscheine gedruckt werden:

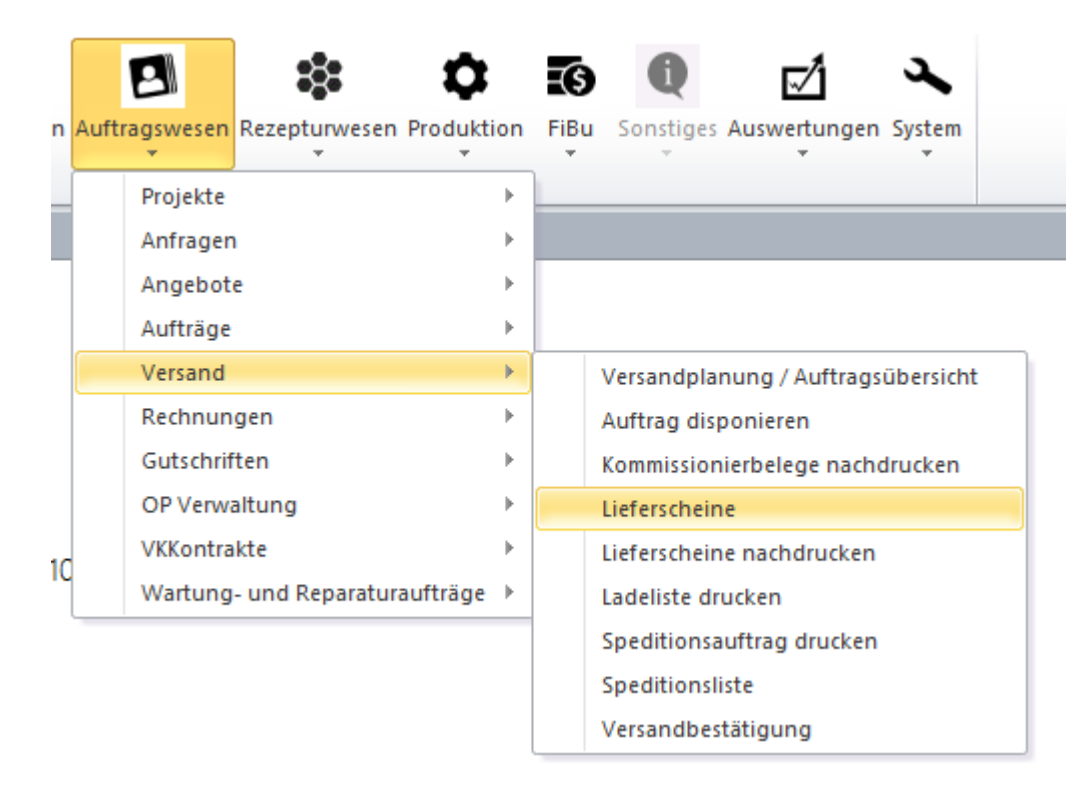

Der Button "AZ drucken" öffnet die Übersicht, um das Analysenzertifikat auszudrucken.

#### Lieferscheinverarbeitung

Zu diesem Lieferschein sollte ein Analysenzertifikat gedruckt werden

| 0 (         | 🔊 Bearbeiter | Vorschau               | Drucken | AZ drucken   | <b>U</b> ersandbestätigen         | C Splitten   | 👍 CE Zusatz ( 🕃          | ) Stornieren                |            |
|-------------|--------------|------------------------|---------|--------------|-----------------------------------|--------------|--------------------------|-----------------------------|------------|
| Standort BE | TRA          | V Kunden-Nr.           | V Auftr | ags-Nr.      | √ Versandart                      | ~            |                          |                             |            |
| Liefersche  | in Auftrag   | Name                   |         |              | Liefer Ort                        | Versand      | Status                   | Versandart                  | Warenwert  |
| 300487      | 100521       | PROBET/DASAG Sp z.     | 0. 0.   |              | PL-68100 Zagan                    | 12.06.2018   | gedruckt/Standardauftrag | Kühne + Nagel (AG & Co.) KG | 3.076,00 € |
| 300475      | 100417       | Wesseling S. A.        |         |              | ES-03006 Alicante                 | 12.06.2018   | gedruckt/Standardauftrag |                             | 451,80 €   |
| 300472      | 100503       | Kiwitz Megchelen B.V.  |         |              | NL-7071 EC Ulft                   | 04.06.2018   | gedruckt/Standardauftrag | Spedition des Kunden        | 2.380,00 € |
| 300464      | 100496       | Varistone B. V.        |         |              | NL-7071 EC Ulft                   | 08.06.2018   | gedruckt/Standardauftrag |                             | 1.132,80 € |
|             |              |                        |         | Analysezerti | fikat Auswahl                     |              | ×                        | 1                           |            |
|             |              |                        |         | Auswahl Be   | richt                             |              |                          |                             |            |
|             |              |                        |         | Interne V    | ersion des Ausdruckes             |              |                          |                             |            |
|             |              |                        |         |              |                                   |              |                          |                             |            |
|             |              |                        |         | OExterne     | /ersion des Ausdruckes für Kunden |              |                          |                             |            |
|             |              |                        |         |              |                                   |              |                          |                             |            |
|             |              |                        |         | Abhängige A  | nalysenzertifikate                |              |                          |                             |            |
|             |              |                        |         | Artikel      | Bezeichnung                       | Charge       | PruefauftragNr           |                             |            |
|             |              |                        |         | RZ0000035    | Neobelle NOI Sealer W-R           | RZ1806       | 08-006 1765              |                             |            |
|             |              |                        |         |              |                                   |              |                          |                             |            |
| 🗄 Palette   | Nr. 1 NVE:   | Palettengewicht 400 Kg |         |              |                                   |              |                          |                             |            |
|             |              |                        |         |              |                                   |              |                          |                             |            |
|             |              |                        |         | Vorschau     | Druck                             | $\mathbf{x}$ | )                        |                             |            |
|             |              |                        |         |              |                                   | <b>O</b>     | <i>(</i>                 |                             |            |
|             |              |                        |         |              |                                   |              |                          |                             |            |
|             |              |                        |         |              |                                   |              |                          |                             |            |

Es öffnet sich ein neues Formular mit den Auswahlmöglichkeiten "Interne Version des Ausdruckes" sowie "Externe Version des Ausdruckes für Kunden". Im unteren Bereich sind alle abhängigen Analysenzertifikate zu sehen.

Der Ausdruck der internen Version erfolgt IMMER in deutscher Sprache. Auch wird hier nicht die

Kundennummer mit angedruckt.

Der Ausdruck der externen Version erfolgt in der Sprache, die bei dem entsprechenden Kunden hinterlegt ist.

### Der Button "CE-Zusatz" öffnet äquivalent ein Formular zum Ausdruck des CE-Zusatzlieferscheins.

|                            | Bearbeiten                 | 🕞 Vorschau                                                  | Drucke | en 🔒 /       | AZ drucken | <u>V</u> ersandbe | stätigen | C Splitten | CE Zu      | satz  🔞                                   | Stornieren           |     |
|----------------------------|----------------------------|-------------------------------------------------------------|--------|--------------|------------|-------------------|----------|------------|------------|-------------------------------------------|----------------------|-----|
| Standort B                 | ETRA                       | V Kunden-Nr.                                                | ~      | Auftrags-Nr. |            | Versandart        |          | $\sim$     |            |                                           |                      |     |
| Liefersch                  | in Auftrag                 | Name                                                        |        |              |            | Liefer Ort        |          | Versand    | Status     |                                           | Versandart           | Wax |
| 300475<br>300472<br>300464 | 100417<br>100503<br>100496 | Wesseling S. A.<br>Kiwitz Megchelen B.V.<br>Varistone B. V. |        | CE-Zusatzlie | ferschein  |                   |          |            | × ar<br>ar | dardauftrag<br>dardauftrag<br>dardauftrag | Spedition des Kunden |     |
|                            |                            |                                                             |        | CI           | E-Zusat    | zlieferschein     | -Druck   |            |            |                                           |                      |     |

Auch hier öffnet sich ein neues Formular, in dessen unterem Teil die abhängigen Prüfaufträge angezeigt werden. Der CE-Zusatzlieferschein wird immer in der bei dem Kunden hinterlegten Sprache ausgedruckt.